## **Close Position**

#### **Initiated by: HR Analyst**

If the position you want to close still has an open Job Requisition, you will first need to close the Requisition.

| 1. | Search <b>Close Position</b> in<br>Workday. Click the task<br>that appears. | Q close position (S)<br>Close Position<br>Task                                                                              |
|----|-----------------------------------------------------------------------------|----------------------------------------------------------------------------------------------------|
| 2. | Input the <b>Position</b> you want to close.                                | Position * X P-1234567 Apprentice := (Unfilled)                                                                             |
|    | Click <b>OK</b> .                                                           | OK Cancel                                                                                                    |
| 3. | Select the appropriate <b>Close</b><br><b>Reason</b> .                      | Position Group P- 1234567 Apprentice (Unfilled)   Organization IT Customer Support - Helpdesk Campus Support (Minnie Mouse) |
|    |                                                                             | Close Reason × Close Position or Headcount ><br>Close Position > Position No<br>Longer Needed                               |
|    | Add the Close Date.                                                         | Close Date * 11/01/2023 💼                                                                                                   |
|    |                                                                             | Last Updated 01/01/1900                                                                                                    |
|    | Click <b>Submit</b> .                                                       | Submit                                                                                                    |

workday

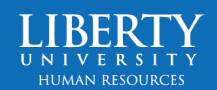

# workday. Close Position

4. The **HR Partner** will get the Workday inbox task to approve closing the position.

#### You have submitted

Up Next: Captain Hook | Approval by HR Partner | Due Date 11/03/2023

View Details

5. The **Compensation HR Office Partner** will get the task to approve.

The Close Position process is now complete.

### Success! Event approved

Up Next: Compensation HR Office Partner | Approval by Compensation HR Office Partner | Due Date 11/03/2023

#### View Details

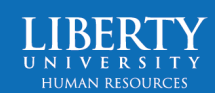